# Member PCP or Group Change Request

## How To Job Aid

SCan | medicare advantage

**SCAN** medicare advantage

# How to Request PCP or Group Change

Submit request to have member's PCP doctor, Medical Group, or both changed in the system.

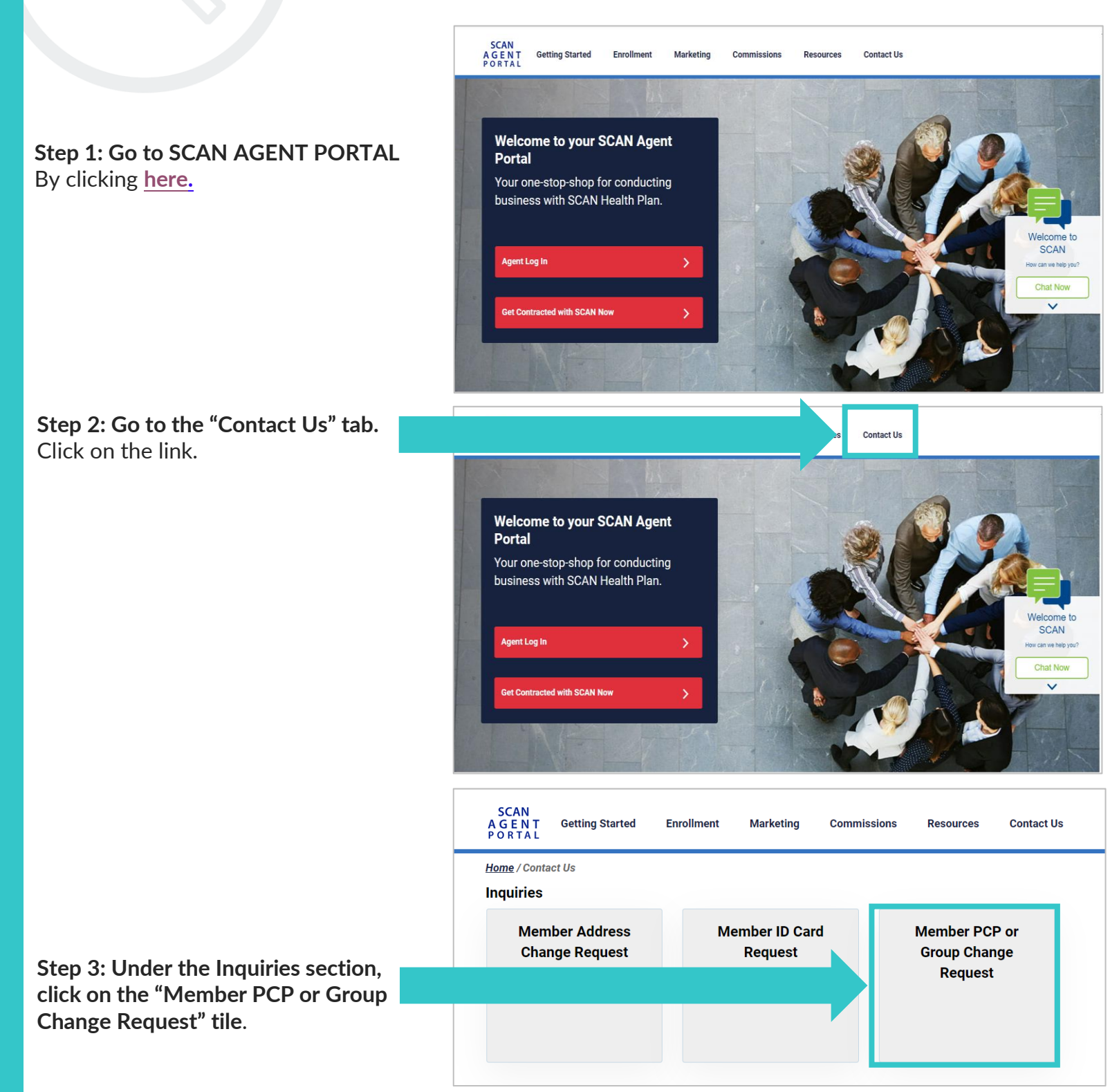

Step 4: Select the Request Type.

- PCP Change
- Medical Group Change
- PCP and Medical Group Change
- Enter Request Effective Date.

| (Date must be future | 1 <sup>st</sup> of the month) |
|----------------------|-------------------------------|
|----------------------|-------------------------------|

Complete all the \*required fields.

- Agent Name
- Agent NPN
- Agent Email
- Agent Last 4 digits SSN
- Member First Name
- Member Last Name
- Member ID or Medicare Number
- Member DOB
- Member Email
- PCP Name
- PCP Number (8 characters)

Step 5: Search for Provider ID or Medical Group ID using the following

Search for Provider ID or Medical

(Choose a PCP/Medical Group with an

- Medical Group Name
- Medical Group ID

Group ID: Click here.

**Open Panel**)

| I want t | to request a PCP change/Medical Group change.                            |
|----------|--------------------------------------------------------------------------|
|          |                                                                          |
| *Reques  | st Type: OPCP change OMedical Group change OPCP and Medical Group change |
| *Reques  | st Effective Date mm/dd/yyyy 🗊                                           |
| Date mu  | ist be in the luture and must be the 1st of the month.                   |
| *Agent   | Name                                                                     |
| *Agent   | NPN                                                                      |
|          |                                                                          |
| *Agent   | Email Address                                                            |
|          |                                                                          |
| *Agent   | Last 4 digits SSN                                                        |
| *Membe   | er First Name                                                            |
| *Membe   | er Last Name                                                             |
|          |                                                                          |
| *Membe   | er ID or Medicare Number                                                 |
| Member   | r DOB                                                                    |
| 01/01    | /1900                                                                    |
| Member   | r Email Address                                                          |

To search for Provider ID or Medical Group ID, click here

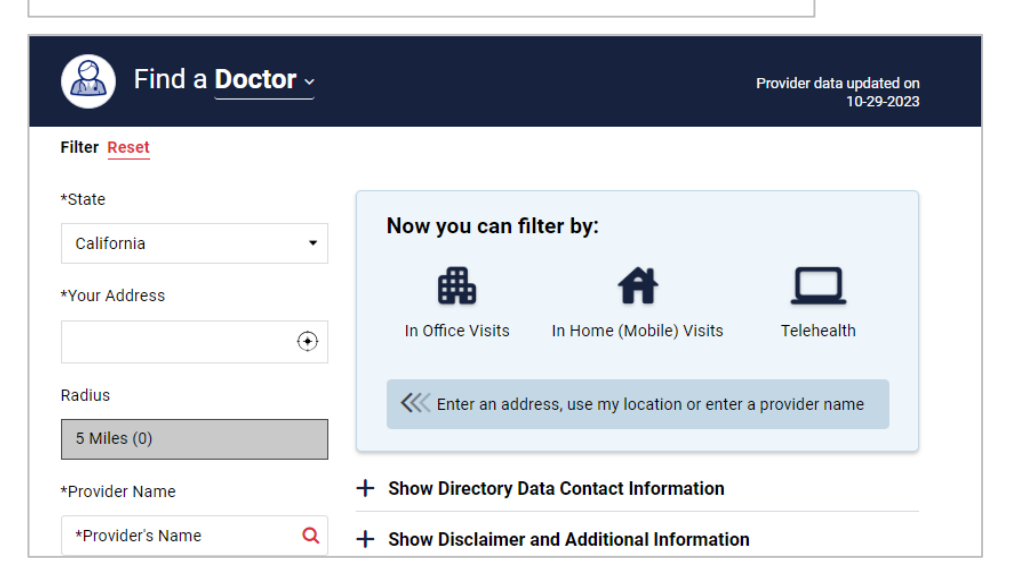

## SCan | medicare advantage

link.

## Step 6: Read Important Information and Attestation.

- Changes take up to 7-10 business days
- · Members will be contacted by SCAN
- Choose PCP with Open Panel
- New ID card will be sent to Member
- Read Attestation
- Click Submit

### Important: Click on the Submit button once. There is a slight delay in processing.

Clicking multiple times on the button will send multiple requests to processing team.

#### Important Information:

\* Please note changes may take up to 7 business days for completion. Members will need to be contacted by SCAN before certain changes are completed.

\* Failure to choose a PCP/Medical Group with an open panel that is in network may result in denial of request and/or delay in services.

\* Changing a member's PCP will result in a new Member ID card being sent to the current mailing address on file.

#### Attestation:

\* By clicking "Submit", you attest that, as a licensed sales agent, you are requesting the above changes on the subject member's behalf. You also attest that these changes were requested by the member, and that you have not and will not receive any compensation, inducement, or incentives for assisting the member with these changes. \* You further attest that, prior to submitting these changes, you have discussed them with the member and have received consent to request these changes on the member's behalf.

SCan medicare advantage

Once you click Submit, you'll be redirected back to the Contact Us page.

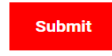

Please click on the above Submit button only once.